How to Create Your Store, Showcase Your Products, and Increase Your Sales

# EXPEND YOUR BUSINESS ONLINE Step-By-Step Guide for Launching a Shopify Store!

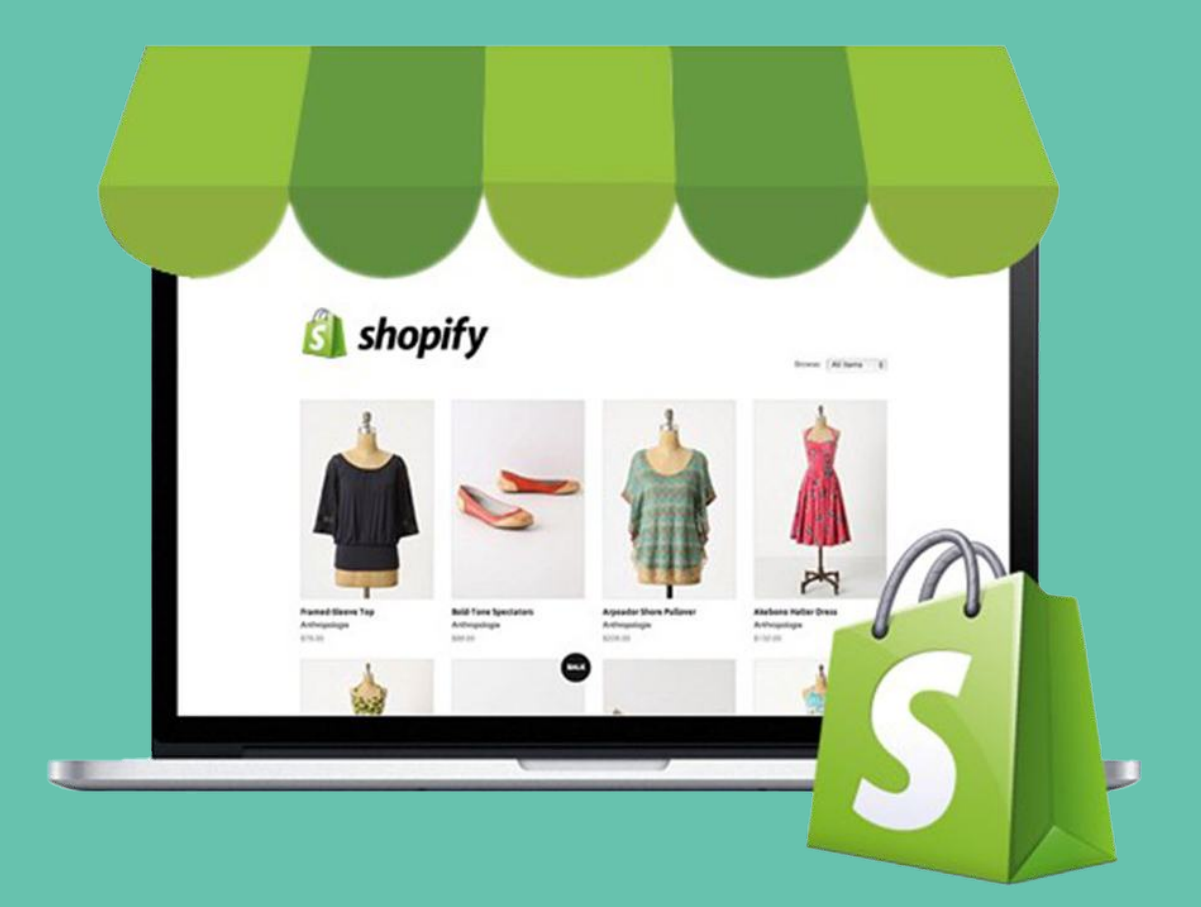

# We're here for you.

As a business owner, you're the heartbeat of Shopify. We understand that uncertain times can bring extra challenges. We're committed to supporting you every step of the way.

Check out the resources we've created to help you navigate your business during these tough times and find answers to your questions about moving your business online.

Together, we'll get through this.

# **Table of Contents**

| Step 1: Sign Up for Shopify                                                      | 4  |
|----------------------------------------------------------------------------------|----|
| Step 2: Set Up Your Store Preferences<br>Step 3: Choose and Customize Your Theme | 5  |
| Step 4: Add Products                                                             | 6  |
| Step 5: Configure Payment and Shipping<br>Settings                               | 7  |
| Step 6: Set Up Legal Pages and Policies<br>Step 7: Optimize for SEO              | 8  |
| Step 8: Launch Your Store                                                        | 9  |
| Step 9: Promote Your Store<br>Step 10: Analyze and Improve                       | 10 |
| Bonus Tips for Success                                                           | 11 |
| Getting Started with Shopify!                                                    | 12 |

## Step-by-step Guide for Launching a Shopify Store from Scratch

Starting an online store is an exciting journey, and Shopify makes it super easy. Whether you're just starting out or already have a business and want to go online, this guide will help you build a Shopify store in 2024. We'll use the newest updates and best tips to make your store successful.

#### **Step 1:** Sign Up for Shopify

Begin your journey by signing up for a Shopify account. Head over to https://www.shopify.com and click on "Start free trial." Shopify offers a 3-day free trial, allowing you to set up your store and explore its features before committing to a plan. You must provide your email address, create a password, and choose your store name. Once done, click "Create your store."

| Start your free 03<br>of Shopify |                   |  |
|----------------------------------|-------------------|--|
| Email address                    |                   |  |
| Password                         |                   |  |
| Your store name                  |                   |  |
|                                  | Create your store |  |

## Step 2: Set Up Your Store

Upon signing up, you'll be directed to your Shopify dashboard. Here's what you need to do next:

- Add a Domain: Shopify provides a default domain (e.g., storename.myshopify.com), but for a professional touch, purchase a custom domain directly from Shopify or connect an existing one.
- **Select a Plan:** Choose a pricing plan that fits your needs. Shopify offers various plans, including Basic, Shopify, and Advanced, each with different features. Remember, you have 3 days to decide before your free trial ends.

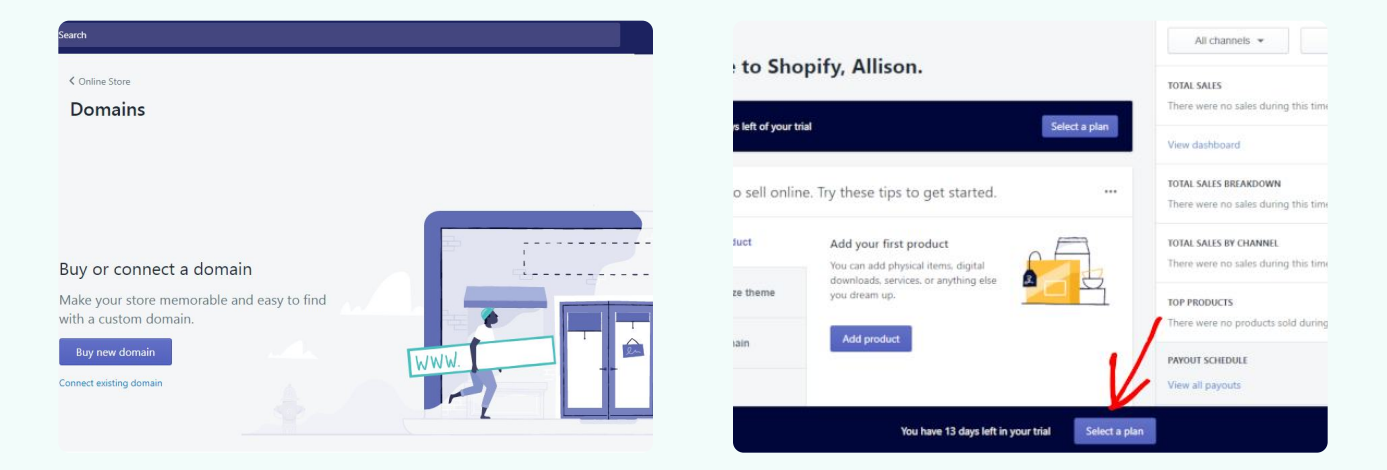

#### **Step 3:** Choose and Customize Your Theme

Your store's theme determines its look and feel. Shopify's theme store offers free premium themes designed to cater to various industries.

• **Browse Themes:** Go to "Online Store" > "Themes" > "Visit Theme Store." Filter by industry, layout, and features to find a theme that matches your brand's aesthetic.

• **Customize Your Theme:** Click "Customize" on your chosen theme to tailor it to your needs. Utilize the drag-and-drop editor to modify the layout, colors, typography, and more. Add your logo, banners, and product images to create a cohesive brand experience.

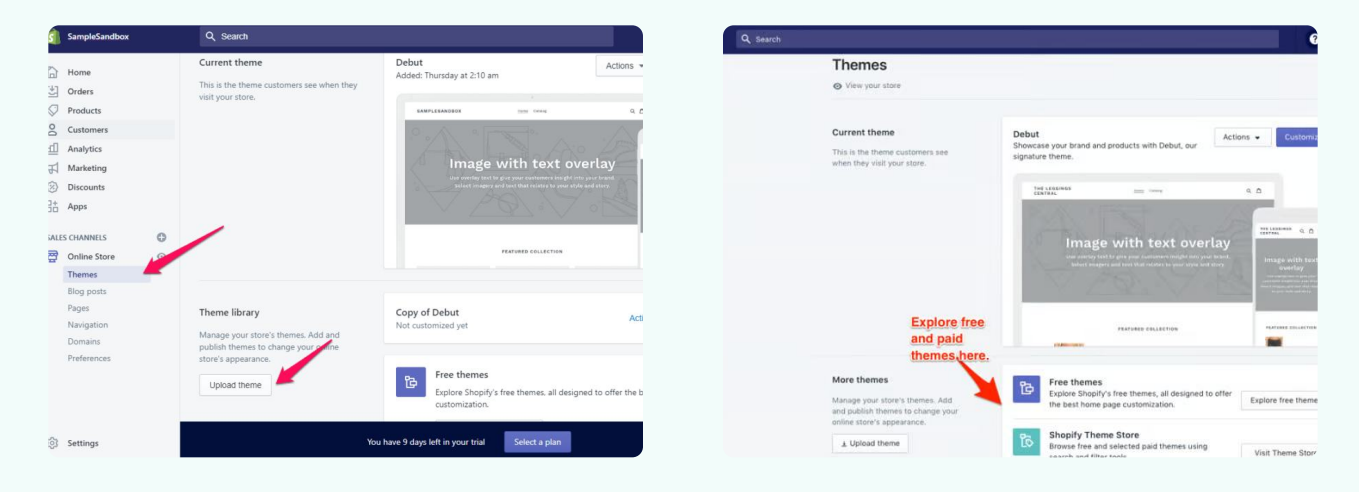

#### Step 4: Add Products

Your products are the heart of your Shopify store. Here's how to add them:

- Product Information: Navigate to "Products" > "Add product." Enter all the relevant details like the product title, description, price, and other details. Use high-quality images to showcase your products in the best light.
- **Inventory and Shipping:** Manage inventory settings, including SKU, barcode, and quantity. Configure shipping options and rates based on your business model.

• **Product Variants:** If your product comes in multiple sizes, colors, or styles, add variants to provide customers with options.

Once everything is done, click on "Save" to add products to the store.

|     | Q Search        | h                             |                     |                    |                  | John's Apparel                      | shopify                                                | Q, Search                                                                                                    |                                             | CSV-export Adm              |  |  |  |
|-----|-----------------|-------------------------------|---------------------|--------------------|------------------|-------------------------------------|--------------------------------------------------------|----------------------------------------------------------------------------------------------------|---------------------------------------------|-----------------------------|--|--|--|
| 694 | Prod<br>↓ Expor | ucts                          | port More actions 🔻 | N.9                |                  | Add product                         | Add product     Herme     € Products       Add product |                                                                                                    |                                             |                             |  |  |  |
|     |                 |                               |                     |                    |                  |                                     | Inventory                                              | Title                                                                                                    | Sales channels                              | Manage                      |  |  |  |
|     | All             |                               |                     |                    |                  |                                     | Gift cards                                             | Navy Sports Jacket                                                                                                    |                                             |                             |  |  |  |
|     |                 |                               |                     |                    |                  |                                     | 😤 Customers                                            |                                                                                                    | Online Store                                | 8                           |  |  |  |
|     | Tilte           | r producto                    | - O Coareb prod     | luete              |                  |                                     | Analytics                                              | % ₩ - ≌ ■ ⊗                                                                                                    |                                             |                             |  |  |  |
|     | Finde           | a products                    | Search prod         | lucis              |                  |                                     | B* Apps                                                | Long-sleeved navy waterproof jacket in thin, polyester fabric with a soft mesh<br>inside. The durable water-repellent finish means you'll be kept comfortable and | Product type                                |                             |  |  |  |
|     |                 | Product  Inventory Type Vendo |                     | Vendor             | SALES CHANNELS ④ | protected when out in all weathers. | Product type                                           | ٥                                                                                                    |                                             |                             |  |  |  |
|     |                 |                               |                     |                    |                  |                                     | 💬 Online Store 💿                                       |                                                                                                    | Vendor                                      |                             |  |  |  |
|     |                 |                               | Black Ban Glasses   | 14 in stock        | Cupalassas       | essedleskinghes                     |                                                        |                                                                                                    | partners-demo                               | •                           |  |  |  |
|     |                 | 00                            | channels            | for 1 variant      | Sunglasses       | agoodiookingshop                    |                                                        |                                                                                                    | Collections                                 |                             |  |  |  |
|     |                 |                               |                     | AT A in stands     |                  |                                     |                                                        | inages soo mage rom ok. soo mage                                                                                                    | Q. Search for co                            | lections                    |  |  |  |
| ۲   |                 | 5                             | Blue French Shoes   | for 15<br>variants | Shoes            | Dave's feet and hands               |                                                        |                                                                                                    | Add this product to<br>easy to find in your | a collection so it's store. |  |  |  |
| 0   |                 |                               |                     | 17 in stock        |                  |                                     |                                                        |                                                                                                    | Tags<br>View all tags                       |                             |  |  |  |
|     |                 |                               | Blue Swimmies       | for 4              | Shorts           | agoodlookingshop                    | Settings                                               |                                                                                                    | Vintage, cotton, s                          | summer                      |  |  |  |
|     |                 | -                             |                     | variants           |                  |                                     | Open in services/internal                              |                                                                                                    | men ×                                       |                             |  |  |  |
|     |                 |                               |                     |                    |                  |                                     | Cogged in as Shopify                                   |                                                                                                    |                                             |                             |  |  |  |

#### **Step 5:** Configure Payment and Shipping Settings

To start selling, you'll need to set up payment gateways and shipping methods:

- Payment Gateways: Go to "Settings" > "Payments" and choose the payment providers you want to offer (e.g., Shopify Payments, PayPal, Stripe, Apple Pay, etc). Ensure that your payment gateways are secure and reliable.
- Shipping Methods: Under "Settings" > "Shipping and delivery," define your shipping zones and rates based in the region you're shipping products to. Offer various shipping options, such as standard, expedited, and international shipping.

| Q 54 | arch   |                                                                          |    |                                                                                     |     |                                      |   | Q, Stard |       |                           |                        |                |                    |    | Q Sear            | ch                           |                   |               |
|------|--------|--------------------------------------------------------------------------|----|-------------------------------------------------------------------------------------|-----|--------------------------------------|---|----------|-------|---------------------------|------------------------|----------------|--------------------|----|-------------------|------------------------------|-------------------|---------------|
|      | Settin | igs                                                                      |    |                                                                                     |     |                                      | Í | Order    | 5     |                           |                        |                |                    | 46 | Hi Richard — here | 's what's happening with you | store today.      |               |
|      |        |                                                                          |    |                                                                                     |     |                                      |   | t Export |       |                           |                        |                |                    |    | TOTAL SALES       |                              | TOTAL SESSIONS    |               |
|      | \$     | General                                                                  | 0  | Locations                                                                           | 0   | Account                              |   | AI       | Open  | Unfulfilled and partially | fulfilled Unpaid       |                |                    |    | \$218.84          | hur                          | 199               | hur           |
|      |        | details                                                                  |    | inventory, fulfill orders, and sell<br>products.                                    |     | permissione                          |   | Filter   | • 0   | Search orders             |                        |                |                    |    | 6 total orders    | View report                  | • LIVE 3 visitors | See Live View |
|      | P      | Payment providers<br>Enable and manage your store's<br>payment providers | 册  | Gift cards<br>Enable Apple Wallet passes and set<br>gift card expiry dates          | [3] | Billing<br>Manage yor<br>and view yo |   | •        | Order | Date                      | Customer               | Payment status | Fulfillment status | ۲  | 😫 6 orders        | to fulfill                   |                   | >             |
|      | Þ      | Checkout                                                                 | 0  | Notifications                                                                       | æ   | Legal                                |   |          | 1007  | Yesterday, 6/29am         | -                      | Paid           | Unfulfilled        |    | 🖻 50+ pay         | ments to capture             |                   | >             |
|      | 6      | Customize your online checkout<br>process                                | 44 | Manage notifications sent to you<br>and your customers                              | 51  | Manage yor                           |   |          | 1005  | Yesterday, 6:26am         | -                      | Paid           | Unfulfilled        |    | 🕄 1 charge        | back to review               |                   | >             |
|      | CB     | Shipping                                                                 | 0  | Files                                                                               |     |                                      |   |          | 1005  | Sunday, 9:16pm            | hanhdang2112@gmail.com | Paid           | Unfulfilled        |    |                   |                              |                   |               |
|      |        | customers                                                                |    | documents                                                                           |     |                                      |   |          | 1002  | Oct 2, 10:41am            | -                      | Paid           | Unfulfilled        |    |                   |                              |                   |               |
|      | ×      | Taxes<br>Manage how your store charges<br>taxes                          | Å  | Sales channels<br>Manage the channels you use to<br>sell your products and services |     |                                      |   |          | 1001  | Oct 2, 10:12am            | hanhdang2112@gmail.com | Paid           | Unfulfilled        |    |                   |                              | <b>*</b>          |               |

## **Step 6:** Set Up Legal Pages and Policies

Establishing trust with your customers is crucial. Include essential legal pages and policies:

- Privacy Policy, Terms of Service, and Refund Policy: Shopify provides templates for these pages under "Settings" > "Policies." Customize them to your specific store details. Also, don't forget to add your shipping policy. Add them to your Footer menu.
- **Contact Page:** Create a contact page with a form, email address, and phone number to enable customers to reach you easily.

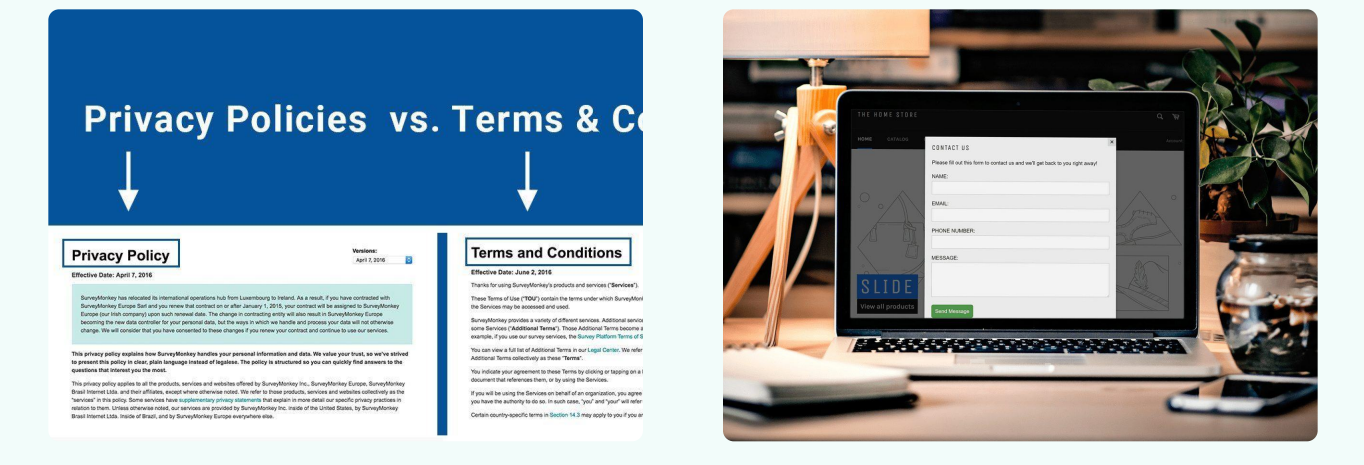

## **Step 7: Optimize for SEO**

To attract organic traffic, optimize your store for search engines:

- **SEO Settings:** Under "Online Store" > "Preferences," enter your store's meta title and description. Use relevant keywords to improve visibility.
- **Product Descriptions:** Write unique, keyword-rich product descriptions. Avoid duplicate content to prevent SEO penalties.

• **Blogging:** Start a blog to provide valuable content related to your products. Regularly updating your blog can boost your search rankings and engage customers.

| Dashboard                                          | General - Yoast SEO                                                                              |                                                                            | Q. Search         |                                                 |                                    |            | Jonny B. Good<br>John's Apparel |      | NO NO |                                                           |                     |
|----------------------------------------------------|--------------------------------------------------------------------------------------------------|----------------------------------------------------------------------------|-------------------|-------------------------------------------------|------------------------------------|------------|---------------------------------|------|-------|-----------------------------------------------------------|---------------------|
| /* Posts<br>약2 Media<br>를 Pages                    | Dashboard Features Webmaster Tools                                                               | Voast recommen                                                             | Products          | t More actions 🔻                                |                                    |            | Add product                     | 100  | -     | And Street and Street and Street                          |                     |
| ♥ Comments<br>♪ Appearance<br>♪ Plugins<br>▲ Users | First-time SEO configuration ↓ X<br>Get started quickly with the Yeast SEO configuration started | keyphras<br>+ Preview y<br>Twitter<br>+ Get real-1<br>links<br>+ No more 1 | ILA               |                                                 |                                    |            |                                 | SUL. |       | Everything you need to su<br>online store and sell online | tart an             |
| ∲Tools<br>Ei Settings                              | Problems (0) Good job! We could detect no serious SEO problems.                                  | + 24/7 ema<br>+ No ads1                                                    | Filter products • | Q. Search produ                                 | Inventory                          | Туре       | Vendor                          |      |       |                                                           |                     |
| General<br>Search Appearance                       | <ul> <li>v Notifications (0)</li> </ul>                                                          | Extend Yo                                                                  |                   | lack Ban Glasses<br>idden on 3 sales<br>hannels | 14 in stock<br>for 1 variant       | Sunglasses | agoodlookingshop                |      |       |                                                           |                     |
| Social<br>Tools<br>Premium                         | No new notifications. You have 1 hidden notification:                                            | Be found on.<br>Our Local SP<br>you rank in G<br>local results.            | . 🦛               | lue French Shoes                                | 154 in stock<br>for 15<br>variants | Shoes      | Dave's feet and hands           | 1    | 1.    | NH HOLE                                                   | ALL OOO LO DA CALLO |
| <ul> <li>Collapse meru</li> </ul>                  | Credits<br>& See who contributed to Yeard SEC.                                                   | 2                                                                          | - 🦇               | lue Swimmies                                    | 17 in stock<br>for 4<br>variants   | Shorts     | agoodlookingshop                |      | 63    |                                                           | ARE!                |

#### **Step 8: Launch Your Store**

Before launching, review your store thoroughly:

- **Test Orders:** Place test orders to ensure the checkout process is smooth and the payment gateway works correctly.
- Store Settings: Double-check your settings, including taxes, shipping, and payment methods.Once satisfied, remove the password protection under "Online Store" > "Preferences" and click "Launch."

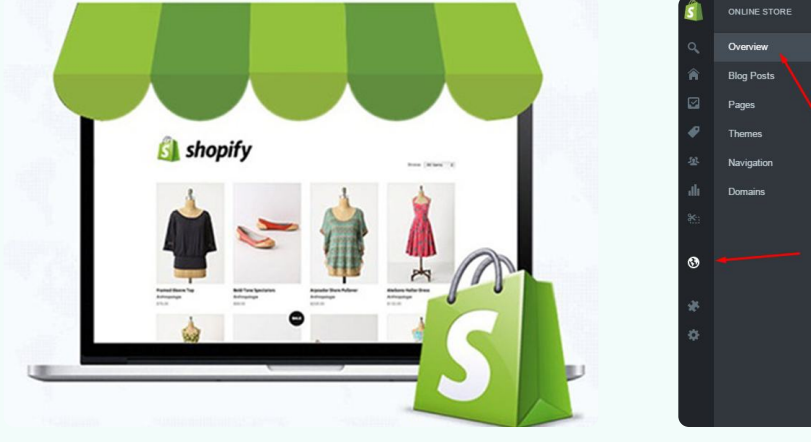

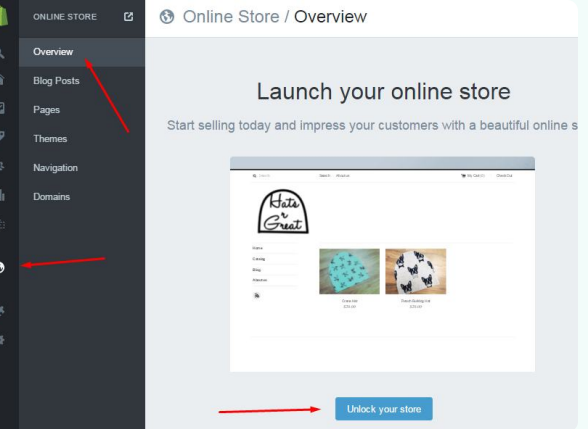

#### Step 9: Promote Your Store

With your store live, it's time to attract customers:

- **Social Media Marketing:** Create social media profiles for your store and regularly post engaging content. Run targeted ads on platforms like Facebook, Instagram, and Pinterest.
- **Email Marketing:** Build an email list and send newsletters to inform customers about new products, promotions, and updates.
- **SEO and Content Marketing:** Optimize your site and produce highquality content to drive organic traffic.

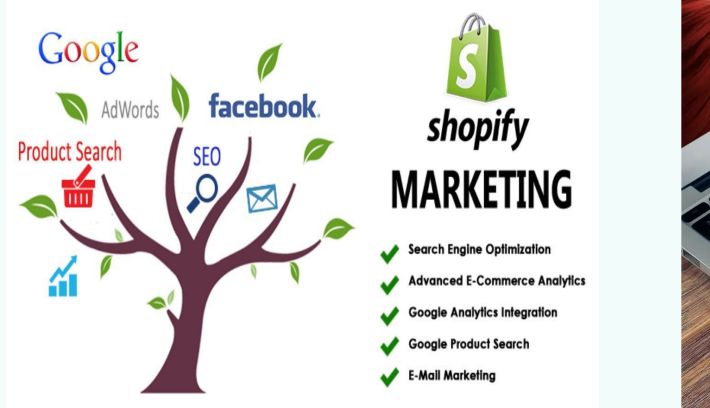

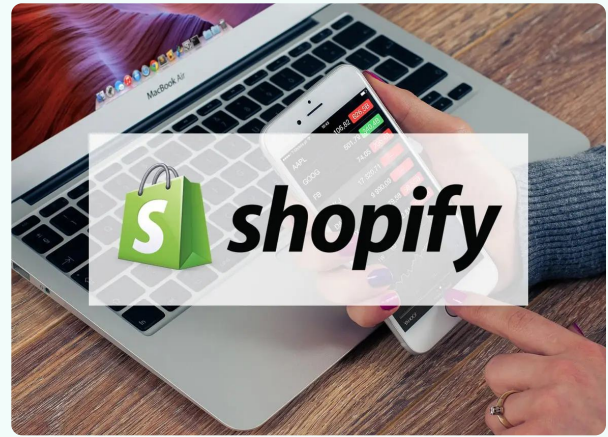

## Step 10: Analyze and Improve

After launching, monitor your store's performance:

- **Analytics:** Use Shopify's built-in analytics tools to track sales, customer behavior, and traffic sources. Adjust your strategies based on the data.
- **Customer Feedback:** Gather feedback through reviews and surveys to identify areas for improvement. Continuously iterate on your products and services to enhance the customer experience.

# **Bonus Tips for Success**

Here are some bonus tips for you to enhance your Shopify store's performance.

#### **Utilize Shopify Apps**

Shopify's App Store offers thousands of apps to enhance your store's functionality. From marketing and sales tools to inventory management and customer support, these apps can streamline your operations and boost your sales.

#### **Implement Live Chat**

Providing instant support through live chat can significantly improve customer satisfaction. Apps like Tidio and LiveChat integrate seamlessly with Shopify, allowing you to assist customers in real time.

#### **Leverage User-Generated Content**

Encourage customers to share their experiences with your products on social media. Use apps like Yotpo to collect and display customer reviews and photos, building trust and authenticity.

#### **Stay Updated**

Shopify constantly updates its platform with new features and improvements. Subscribe to Shopify's blog and join the community forums to stay informed about the latest updates and industry trends.

# **Getting Started with Shopify!**

If you still have questions or need more help, don't hesitate to get in touch with Shopify Ecom Solutions. We're always here and more than happy to assist you with any aspect of your Shopify store. Whether you need help with setup, customization, or ongoing support, our expert team is ready to make your eCommerce journey smooth and successful. If you managed to create your store on your own with this quide, congratulations on setting up your new store! Happy selling!

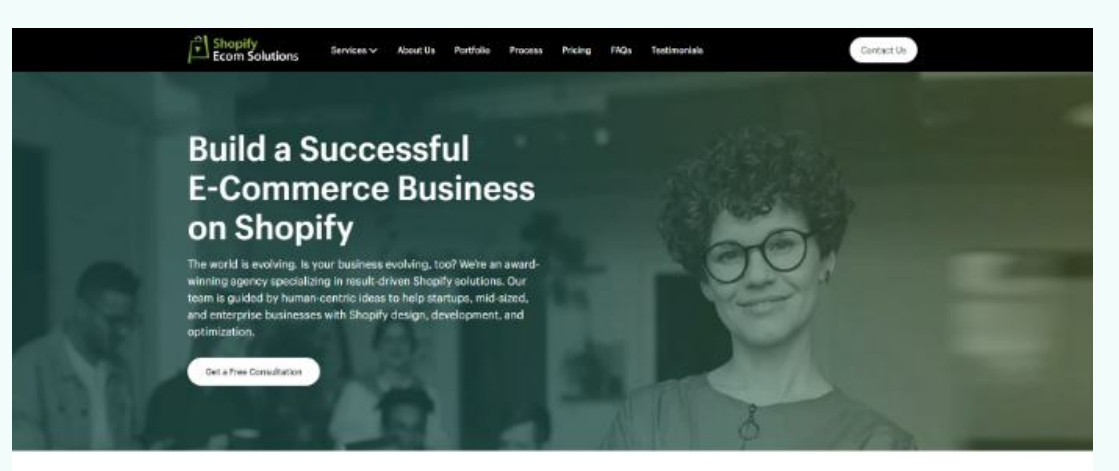

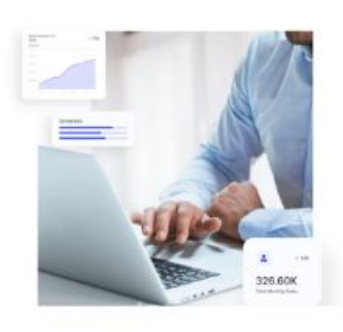

#### A shopifypil's

#### Expand Your Reach with Expert Shopify E-Commerce Services

n to help businesses take their business online. It is fast and d offers a large set of features that provide a personalized experience. ovide custom Shophy development services in the USA and essist you in

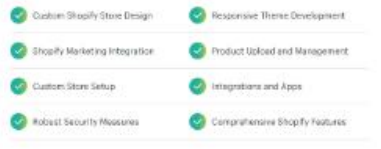

#### Sell Anything. Make Profit.

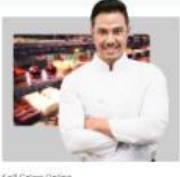

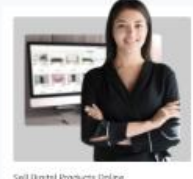

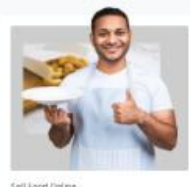

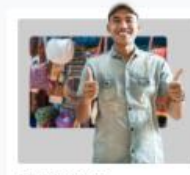

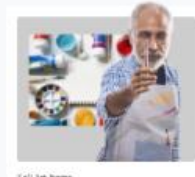

12